# Acer eNet Management

Acer eNet Management offers you a simple-to-use tool to manage your network connections. You can set up different profiles for connecting to a network from a variety of different locations, via wired or wireless connections.

Acer eNet Management detects which network environment you're in, and automatically switches to the appropriate profile. Since the profiles also store information such as the printer settings for each environment, Acer eNet Management will set the correct printer default for the selected profile, for example.

# Using Acer eNet Management

To launch Acer eNet Management:

- Click on the Acer eNet Management icon in the Empowering Technology toolbar shown on your desktop.
- From the Start menu, go to (All) Programs > Acer Empowering Technology > Acer eNet Management

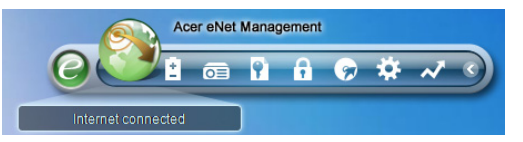

This will open the Acer eNet Management main page.

| Current profile:  |                      | Auto      |        | •          |
|-------------------|----------------------|-----------|--------|------------|
| VPN               |                      |           | مراك 🦲 | Save       |
| WLAN              |                      |           |        |            |
| 📀 Connected       |                      |           |        |            |
| 🖗 Wi-Fi in range: | <u>3 Wi-Fi netwo</u> | <u>rk</u> |        |            |
| Wi-Fi network:    |                      | 16FD2     | •      | 60%        |
| Connection speed: | 11 Mbps              |           |        |            |
|                   |                      |           |        | Disconnect |
| LAN               |                      |           |        |            |
| 😢 Disconnected    |                      |           |        |            |

## Acer eNet Management Main Page

The Acer eNet Management main page shows you the current connection status, as well as a list of available profiles.

#### Saving the current connection

If you're connected to a network, and wish to save your settings to a profile, click the **Save** button above the connection status information.

| Empowering Technology                                                                                                    | ? - ×          |
|----------------------------------------------------------------------------------------------------|----------------|
| Save Connection Settings                                                                                                    | uto            |
| Save connection settings to the current profile     Save connection settings to a new profile                                | Save           |
| Profile name: 12F                                                                                                    |                |
| Tip: Saving your current network settings to a profile will make the creation of a network connection much easier next time. | D2  Disconnect |
| Main 🖿 Profile Manager 🦞 Setting                                                                                             | ıs <b>əcer</b> |

#### Setting up a new profile

If you wish to manually set up a profile (for example, for a location you know you will visit in the future)...

Switch to the **Profile Manager** page and click **New** to open the **Profile Creation Wizard**. Follow the easy-to-understand onscreen instructions.

| Empowering | New Profile       ? ×         Acer eNet Management       Welcome to the Profile Creation Wizard, which leads you through the steps to create a new profile.         Profile name: |
|------------|----------------------------------------------------------------------------------------------------|
|            |                                                                                                    |
| 👚 Main     | Profile Manager Y Settings                                                                                                    |

After entering the information for your new profile, click **OK** to return to the Profile Manager page. Here you can import, export, edit, rename or delete your profile.

| Profile Ma | nager |     |        |                                 |  |
|------------|-------|-----|--------|---------------------------------|--|
| Auto       | Imp   | ort | Export | Edit<br>Renarr<br>New<br>Delete |  |
|            |       |     |        |                                 |  |

#### Manually activate a profile

To manually activate a profile, simply go to the **Main** page and select the desired profile from the profile list.

| Empowering Technology           Acer eNet Manage | jement | ? - X      |
|--------------------------------------------------|--------|------------|
| Current profile:                                 | (15F   | <b>•</b> ) |
| VPN                                              | 15F    |            |
|                                                  | Auto   |            |
|                                                  |        |            |

## The Wireless Manager

From the eNet Management Main page, click the **number of Wi-Fi networks** detected to the right of Wi-Fi in range: to open the **Wireless Manager**.

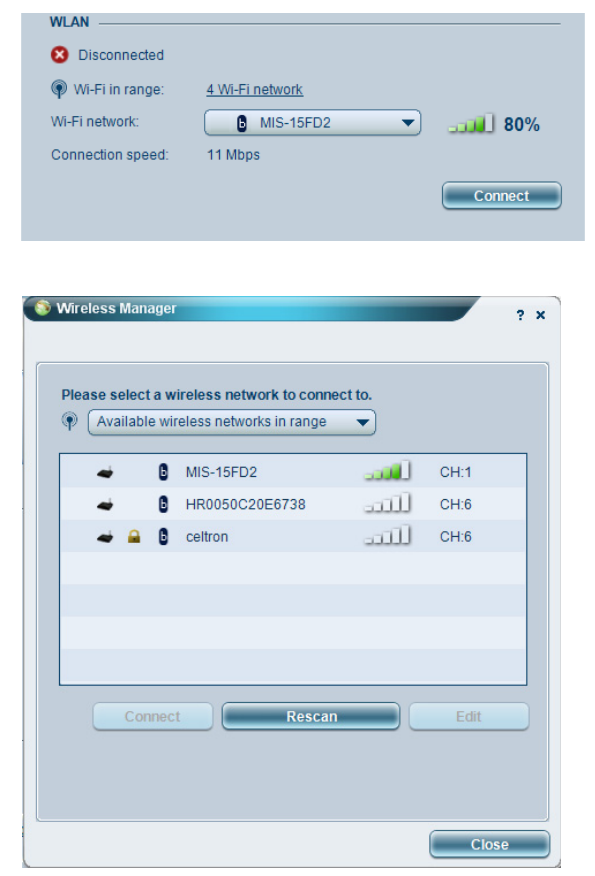

# Changing the Settings

Switch to the **Settings** page to configure a variety of general and network settings. Here you can choose to run Acer eNet Management when Windows starts, switch networks automatically, change network card settings, and more.

| 🖌 Ace                    | r eNet Man                                               | agement psp810ensetup                                                                                              |
|--------------------------|----------------------------------------------------------|----------------------------------------------------------------------------------------------------|
| General                  | Network                                                  |                                                                                                    |
|                          |                                                          |                                                                                                    |
| Launch                   | Acer eNet Manag                                          | gement automatically when starting Windows                                                                         |
| Switch r                 | ietworks automat                                         | tically                                                                                                    |
|                          | v Acer eNet Mana                                         | agement to connect automatically to an open                                                                        |
| (Acer<br>There<br>via th | eNet Manageme<br>is a risk that othe<br>s wireless netwo | ent will connect to an unsecured wireless network.<br>er people can intercept the information you transmit<br>rk.) |
| Use sing                 | gle sign-on featu                                        | re                                                                                                    |
| /iew currer              | it network inform                                        | nation                                                                                                    |
| View                     |                                                          |                                                                                                    |
|                          |                                                          |                                                                                                    |
|                          |                                                          |                                                                                                    |
|                          |                                                          |                                                                                                    |
|                          |                                                          |                                                                                                    |
|                          |                                                          |                                                                                                    |

# **Diagnosing a Network Connection**

If an adapter is not connected or you are having network difficulties, you can run the **Network Advisor** by clicking its icon, which is located under the profile list on the Main page. Here you can also view **Network Information** and run the **Diagnostic Tools**.

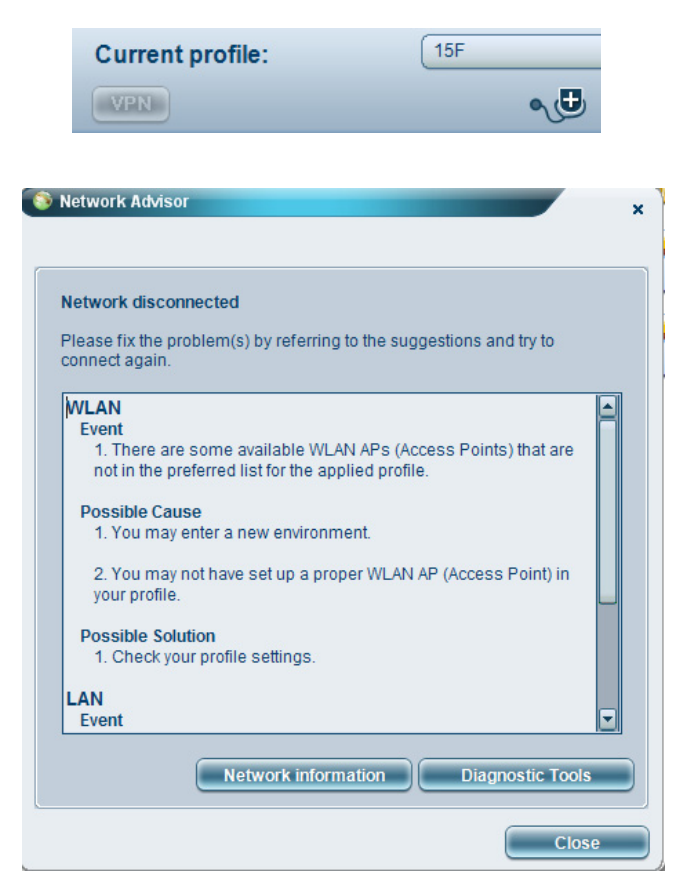